Smooth inversion of reverted IGT borehole survey IGTA13.3DD, with constant-velocity initial model

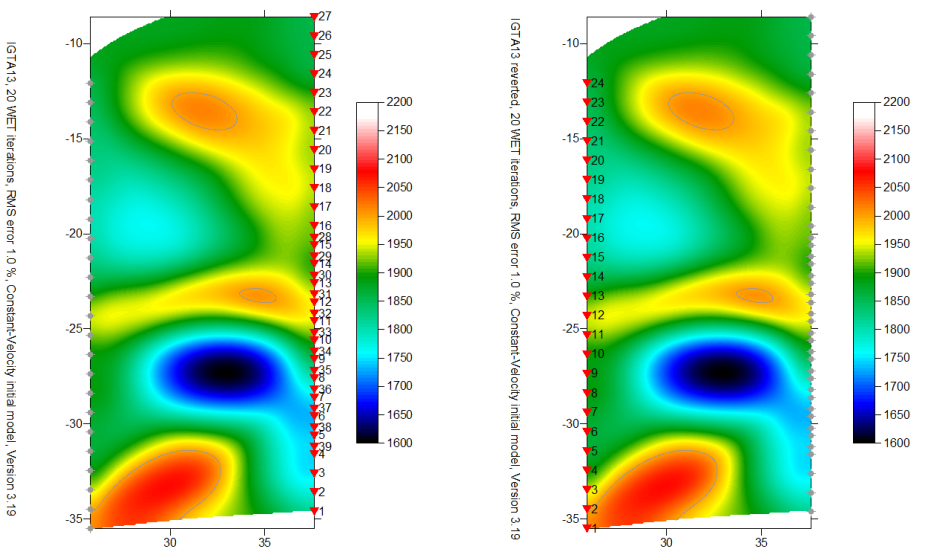

Smooth inversion of borehole traces. Left : see <u>igta13.pdf</u>. Right : gathered by common receiver. See below for instructions.

To reverse the borehole traces (exchange source with receiver for each trace), please proceed as follows :

- process the original IGTA13.3DD as described in <u>igta13.pdf</u>, in Rayfract® profile database IGTA13
- open profile database IGTA13, with File|Open Profile...
- check *File Export Data Settings Gather traces by common receiver station*
- select File|Export header data|Export Traces to GeoTomCG .3DD
- in dialog Export GeoTomCG .3DD picked traces, click on yellow Create New Folder icon
- replace highlighted *New folder* string with folder name exp319, hit enter key
- double-click new *folder exp319* with left mouse key
- click on Save button, to write GEOTOMCG.3DD into \RAY32\IGTA13\EXP319 directory
- create a new profile database named A13R1DM with a *Station spacing* of 0.1m. See our manual at <u>http://rayfract.com/help/manual.pdf</u>, chapter 1.1. Specify *Line type* Borehole spread/line.
- import the \RAY32\IGTA13\EXP319\GEOTOMCG.3DD as described in our manual, chapter 1.2. Specify *Import data type* Tweeton GeoTomCG .3DD. Leave *Default spread type* at 10: 360 channels. Leave all other import parameters at their default settings.
- click on Import shots button
- answer Update profile station spacing ? prompt with No button, to keep Station spacing of 0.1m
- click *Read button* to import all reverted crosshole shots. Leave all parameters at shown values.
- review traveltimes with *Refractor*|Shot breaks as usual. See our manual, chapter 1.3.
- select Smooth invert WET with constant velocity initial borehole model to invert the data
- select *WET Tomo Interactive WET tomography...* and confirm prompt.
- click button Edit velocity smoothing. Select Manual specification of smoothing filter.
- change *Half smoothing filter width* from 2 to 3, and *Half smoothing filter height* from 4 to 7, as for IGTA13.
- click buttons Accept parameters and Start tomography processing, to redo WET. Confirm prompts.
- double-click *Image Map* in Surfer VELOIT20.SRF plot with left mouse key, and click on *Colors* color bar. Set *Minimum* to 1600, *Maximum* to 2200, click on OK twice, to use full color spectrum for velocity coding.
- WET output after 20 iterations, for IGTA13 profile and reverted profile A13R1DM is identical. See above.
- to sort traces by elevation, select File|Export header data|Export traces to GeoTomCG.3DD
- create new exp319 folder as above, double-click exp319 folder with left mouse key
- click on Save button, to write GEOTOMCG.3DD into \RAY32\A13R1DM\EXP319 directory
- open this file GEOTOMCG.3DD e.g. with Windows Notepad utility, to review recording geometry

Copyright © 1996-2011 Intelligent Resources Inc. All rights reserved.